从Windows2008故障转移群集中退出节点Microsoft认证考试 PDF转换可能丢失图片或格式,建议阅读原文

https://www.100test.com/kao\_ti2020/581/2021\_2022\_E4\_BB\_8E Windows\_c100\_581201.htm 本主题说明如何使用故障转移群集 管理工具或 Cluster.exe 从 Windows Server 2008 故障转移群集中 退出节点。从群集中退出某个节点后,该节点就不能驻留群 集邮箱服务器。 如果因为任何原因尝试从故障转移群集中退 出节点时失败,都可以使用本主题中的最后一个过程强制从 群集中退出节点。开始之前,必须将任何现有群集邮箱服务 器移动到其他节点,然后从要退出的节点卸载 Microsoft Exchange Server 2007。 若要执行下列步骤,必须为您使用的 帐户委派要删除的节点的本地 Administrators 组成员身份。步 骤使用故障转移群集管理工具从 Windows Server 2008 故障转 移群集中退出节点打开故障转移群集管理工具。展开群集, 然后展开"节点"。右键单击要删除的节点,然后选择"更 多操作",再选择"退出"。选择"确认退出操作"框,然 后单击"是"退出该节点。使用 Cluster.exe 从 Windows Server 2008 故障转移群集中退出节点 在要退出的节点上打开"命令 提示符"窗口。通过运行以下命令停止群集服务: netstopclussvc 停止群集服务之后,通过运行以下命令退出节 点: Clusternode/evict 注意: 使用 Cluster.exe 退出群集中的最 后一个节点时,不必在运行步骤3中的命令之前停止群集服 务。 使用 Cluster.exe 强制从 Windows Server 2008 故障转移群 集中退出节点 在要强制退出的节点上打开"命令提示符"窗 通过运行以下命令停止群集服务: netstopclussvc 停止群 

集服务后,通过运行以下命令强行退出节点:

Clusternode/force 注意:使用 Cluster.exe 退出群集中的最后一 个节点时,不必在运行步骤3中的命令之前停止群集服务。 更多优质资料尽在百考试题论坛 百考试题在线题库 微软认证 更多详细资料100Test 下载频道开通,各类考试题目直接下载 。详细请访问 www.100test.com